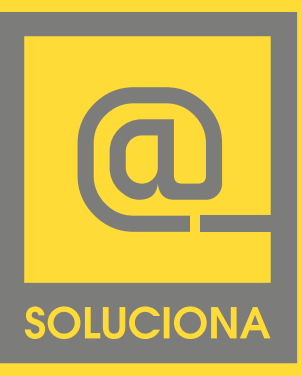

Manual de Configuración de cuentas de correo en Outlook

#### EN LINEA

www.soluciona.com.mx www.solucionahosting/manuales soporte@soluciona.com.mx

**TELEFONO** (55) 2451 • 6100

#### DIRECCIÓN

Bogota 634 Col. Lindavista, C.P. 07300, México, CDMX.

# 2007 WIN

Copyright © 2016

Outlook 2007, Win

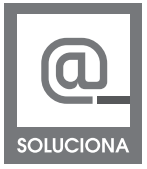

| <u>Archivo</u> <u>Edición</u> <u>V</u> er I <u>r</u>                | Her | ramientas Acci <u>o</u> nes Outloo <u>k</u> Connector             | 1                                       |
|---------------------------------------------------------------------|-----|-------------------------------------------------------------------|-----------------------------------------|
| <u> </u>                                                            |     | Enviar y recibir                                                  | 📲 🤻 🧖 📑 Enviar y re <u>c</u> ibir 🔹 🖄 💷 |
| Correo                                                              |     |                                                                   | ida                                     |
| Carpetas favoritas                                                  | Ш   | Libreta de dire <u>c</u> ciones Ctrl+Mayús+B                      | <b>ρ</b> + ₹                            |
| 🔄 Bandeja de entrada                                                |     | Organizar                                                         | Jás nuevo encima                        |
| Correo sin leer Elementos enviados                                  |     | Reglas y alertas                                                  | ibles en esta vista.                    |
| Carpetas de correo                                                  |     | Limpieza <u>d</u> e buzón                                         |                                         |
| Todos los elementos de corre                                        | 0   | Vaciar carpeta "Elementos eliminados"                             |                                         |
| 🖃 🧐 Carpetas personales<br>🧕 Bandeja de entrada                     |     | Formularios                                                       |                                         |
| Borrador                                                            |     | Configu <u>r</u> ación de la cuenta                               |                                         |
| Correo electrónico no<br>Elementos eliminados<br>Elementos enviados |     | Centro de confi <u>a</u> nza<br>Personalizar<br>Opcio <u>n</u> es |                                         |

1. En el menú principal de MS outlook, seleccione **"Herramientas - Configuración de la cuenta..."**.

| Puede agrega                          | reo electrónico<br>r o quitar una cuenta.                           | Puede seleco                                     | cionar una cuenta y car                                                            | nbiar su configuración.                         |                    |
|---------------------------------------|---------------------------------------------------------------------|--------------------------------------------------|------------------------------------------------------------------------------------|-------------------------------------------------|--------------------|
| orreo electrónico                     | Archivos de datos F                                                 | uentes RSS                                       | Listas de SharePoint                                                               | Calendarios de Internet                         | Calendarios p      |
| 🗟 Nuevo 🔆                             | Reparar 😭 Cam                                                       | biar. 🔊 📀 I                                      | Establecer como predel                                                             | erminado 🗙 Quitar 1                             | ÷ +                |
| Nombre                                |                                                                     | /                                                | Тіро                                                                               |                                                 |                    |
| adriana.aguilar@o                     | lofiscal.com                                                        | 1                                                | POP/SMTP (envi                                                                     | ar desde esta cuenta de m                       | anera pred         |
|                                       |                                                                     |                                                  | Cambiar                                                                            |                                                 |                    |
|                                       |                                                                     |                                                  | Cambiar                                                                            |                                                 |                    |
| a cuenta de correc                    | electrónico selecciona                                              | ada entrega le                                   | Cambiar<br>os nuevos mensajes de                                                   | correo electrónico en la si                     | guiente ubicación: |
| a cuenta de correc<br>Cambiar carpeta | e electrónico selecciona<br>Carpetas person<br>en el archivo de dat | ada entrega la<br>ales \Bande<br>tos C: \Users \ | Cambiar<br>os nuevos mensajes de<br>s <b>ja de entrada</b><br>Rolas\\Microsoft\Out | correo electrónico en la si<br>dook\Outlook.pst | guiente ubicación: |

2. Seleccione su cuenta de correo de DOFISCAL.COM dentro de la lista de cuentas creadas y dé click en **CAMBIAR**.

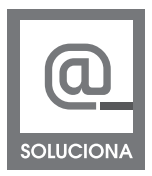

#### Outlook 2007, win

| Configuración de correo electr<br>Estos valores son necesarios p | ónico de Internet<br>ara que la cuenta de correo ele | ctrónico funcione.                                      |
|------------------------------------------------------------------|------------------------------------------------------|---------------------------------------------------------|
| Información sobre el usuario                                     |                                                      | Configuración de la cuenta de prueba                    |
| Su nombre:                                                       | Nombre y Apellido                                    | Después de rellenar la información de esta pantalla, le |
| Dirección de correo electrónico:                                 | nombre.apellido@dofiscal.co                          | el botón. (Requiere conexión de red.)                   |
| Información del servidor                                         |                                                      |                                                         |
| Tipo de cuenta                                                   | POP3                                                 | Probar configuración de la cuenta                       |
| Servidor de correo entrante:                                     | mail.dofiscal.com                                    | Personalizar con sus datos                              |
| Servidor de correo saliente (SMTP):                              | mail.dofiscal.com                                    | 1                                                       |
| Información de inicio de sesión                                  |                                                      | - //                                                    |
| Nombre de usuario:                                               | nombre.apellido@dofiscal.com                         |                                                         |
| Contraseña:                                                      | *******                                              | Checar más configuraciones                              |
| Record                                                           | lar contraseña                                       | · · · · · · · · · · · · · · · · · · ·                   |
| Requerir inicio de sesión utilizando<br>contraseña segura (SPA)  | o Autenticación de                                   | Más configuraciones                                     |

3. Verifique la dirección del servidor de correo **entrante y saliente,** así como establecer su nombre de usuario idéntico a la dirección de correo electrónico.

| Cuenta de correo Escriba el nombre por el que desea referirse a esta cuenta. Por ejemplo: "Trabajo" o "Servidor de Microsoft Mail" nombre.apellido@dofisca.com Otra información sobre el usuario Compañía: Correo electrónico de respuesta: Correo electrónico de respuesta: | General                       | Servidor de salida                                         | Conexión                     | Avanzadas                         |
|----------------------------------------------------------------------------------------------------|-------------------------------|------------------------------------------------------------|------------------------------|-----------------------------------|
| nombre.apellido@dofiscal.com Otra información sobre el usuario Compañía: Correo electrónico de respuesta: Correo electrónico de respuesta:                                                                                                    | Cuenta d<br>Escriba<br>"Traba | de correo<br>a el nombre por el·qu<br>jo" o "Servidor de M | e desea refe<br>crosoft Mail | rirse a esta cuenta. Por ejemplo: |
| Otra información sobre el usuario Compañía: Correo electrónico de respuesta: click                                                                                                    | nombr                         | e.apellido@dofisca                                         | com                          |                                   |
|                                                                                                    | Compa                         | iñía:<br>• electrónico de resp                             | click                        |                                   |

### 4.Seleccionar "MAS CONFIGURACIONES"

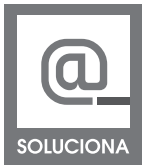

Outlook 2007, Win

| General | Servidor de salida                                                         | Conexión                           | Avanzadas                                           |
|---------|----------------------------------------------------------------------------|------------------------------------|-----------------------------------------------------|
| Mise    | rvidor de salida (SM<br>Itilizar la misma confi<br>niciar sesión utilizand | IP) requiere<br>guración que<br>lo | autenticación<br>: mi servidor de correo de entrada |
| 1       | Nombre de usuario:<br>Nontraseña:                                          |                                    |                                                     |
| Γ       | Requerir Autentic                                                          | Recorda ación de cor               | r contraseña<br>traseña segura (SPA)                |
|         |                                                                            |                                    |                                                     |
| © I     | niciar sesión en el se                                                     | rvidor de co                       | reo de entrada antes de enviar corre                |
| © I     | niciar sesión en el se                                                     | rvidor de co                       | reo de entrada antes de enviar corre                |

5. Verificar la configuración de la pestaña de **"Servidor** de Salida" y activar la opción de **"Mi servidor de salida** (SMTP) requiere autenticación".

| eneral  | Servidor de salida     | Conexión       | Avanzadas                |
|---------|------------------------|----------------|--------------------------|
| lúmeros | s de puerto del serv   | idor —         | 8                        |
| Servid  | or de entrada (POP     | 3): 110        | Usar predeterminados     |
| 100     | Este servidor preci    | sa una conex   | xión cifrada (SSL)       |
| Servid  | or de salida (SMTP)    | 25             |                          |
| Us      | ar el siguiente tipo d | de conexión o  | cifrada: Ninguno 💌       |
|         | de energenerite aport  |                |                          |
| iempo d | e espera del servio    | lor 10 m       |                          |
| Corto   | Ň                      | Largo 10 m     | ninutos                  |
| ntrega  |                        |                | 1 1.1                    |
| Dej     | jar una copia de los   | mensajes en    | n el servidor            |
| _       | Quitar dei servidor    | despues        |                          |
|         | Quitar del servidor    | al eliminar de | e 'Elementos eliminados' |
|         |                        |                |                          |
|         |                        | Tiompo         |                          |
|         |                        | riempo         |                          |
|         |                        |                | Dunda and 25 \$ 507      |

 6. Verificar la configuración de la pestaña de
 **"Opciones Avanzadas"** y activar el tiempo de espera en el más largo posible (10 min).
 Aceptar en todas las pantallas, cerrar y abrir nuevamente el outlook.

## www.soluciona.com.mx

EN LINEA www.soluciona.com.mx soporte@soluciona.com.mx

**TELEFONO** (55) 2451 • 6100

#### DIRECCIÓN

Bogota 634 Col. Lindavista, C.P. 07300, México, CDMX.

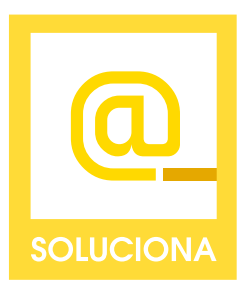